# EQUIFAX®

# **Federal Contractor Tools:** E-Verify Submission Batch Processing

## **Key Notes:**

### > What is Batch Processing?

Batch Processing allows a user to submit an entire group of I-9s that meet the Federal Acquisition Regulation (FAR) requirements to E-Verify at one time.

#### Who can submit the Batch of I-9s to E-Verify?

Only a System Administrator has the ability to **enable** the Batch submission option. However, **all users with E-Verify privileges** can access the Batch Processing Queue and **submit** I-9s to E-Verify.

### > How is Batch Processing helpful?

Users may elect to create and submit specified batches of employee I-9s. Batches can be used to manage E-Verify submissions and case resolutions.

# **Batch Activation**

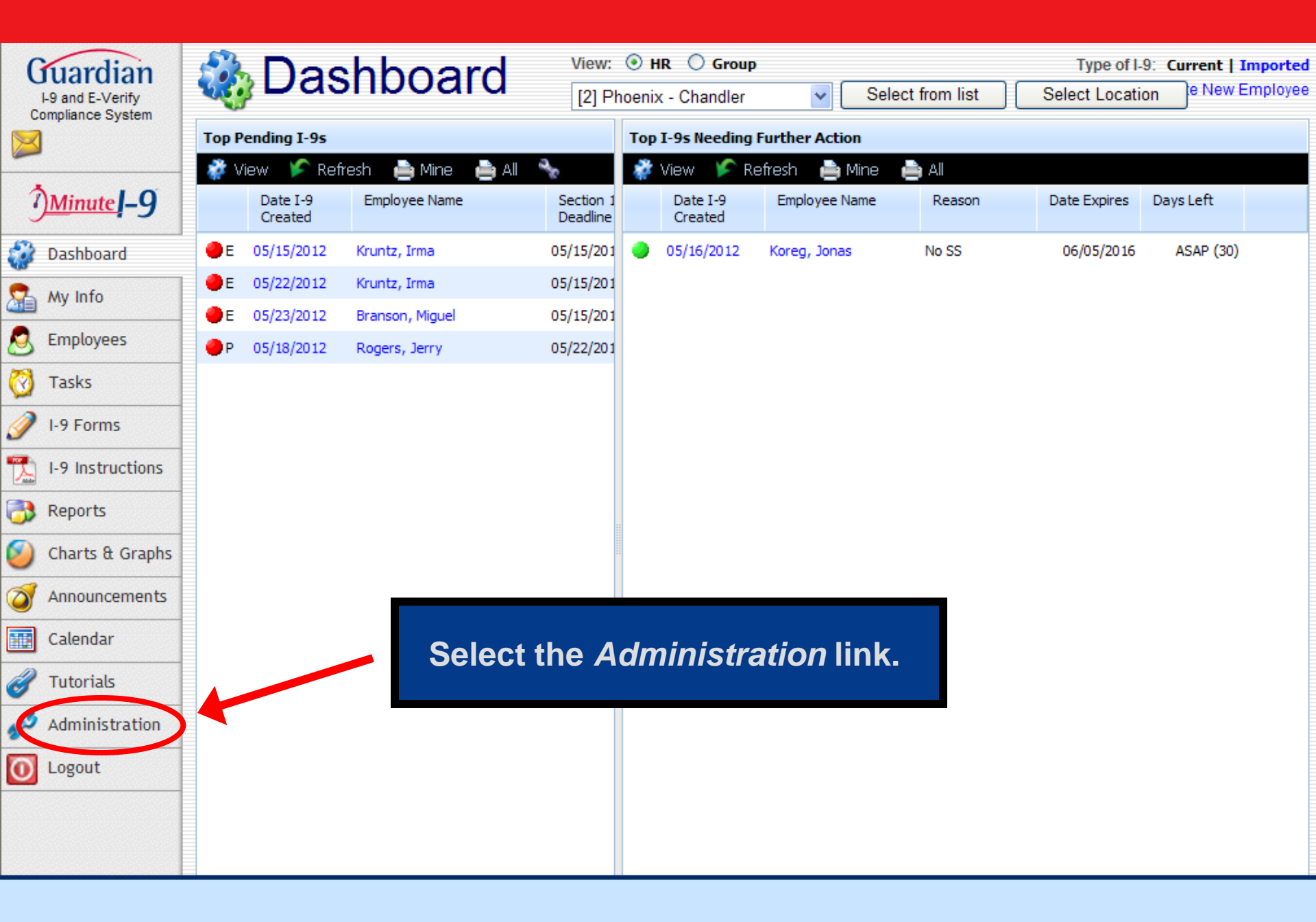

| I-9 and E-Verify<br>Compliance System | ABC Corporation                                     |                                                                                                    |
|---------------------------------------|-----------------------------------------------------|----------------------------------------------------------------------------------------------------|
| Preferences                           | System Preferences E-Verify Calendar E-Mail Pr      | rivacy Policy Remote Hire Misc Custom Fields                                                                                                    |
| 💡 Custom Help                         | Employee Preferences                                |                                                                                                    |
| 🦻 Templates                           | Allow, d. ze Hire Date: 🗹                           | when checked, users will be able to create employees with hire dates into the future.                                                                                                    |
| The Locations                         | Allow Future Termination Date: 0                    | If you wish to allow future termination dates, enter the maximum # of days into the future allowed. Leave value of 0 to not allow future termination dates.                                                                                                    |
|                                       | Employee Minimum Age: 16                            | In order to assist in data entry, please enter your companie's minimum age requirement.                                                                                                    |
|                                       | Allow Employee Creation w/o SS 🚦 📃                  | when checked, employees can be added to the system without a Social Security No. Note: If you use E-Verify, Social Security Number will be required on the I-9<br>form. Without a Social Security No, it is not possible to detect the entry of duplicate employees into the system!                                                                                                    |
| 🧆 HR<br>Users                         | Require Employee ID:                                | When checked, employee records cannot be created without an employee ID.                                                                                                    |
| Broups                                | Personal Info:                                      | Click to make the "My Info" tab data non-editable for employees.                                                                                                    |
| HR<br>Assignments                     | Employee I-9 Completion I Select t                  | he <i>E-Verify</i> tab.                                                                                                    |
| Contracts                             |                                                     |                                                                                                    |
|                                       |                                                     |                                                                                                    |
|                                       | I-9 Preferences                                     |                                                                                                    |
| 🧐 Purge Data                          |                                                     | This option effects how non-form Items are displayed in section 1 and 2 of the I-9 form, in order to differentiate these controls from the actual form.                                                                                                    |
| Announcements Exit Admin              | I-9 Style Guardian 💌                                | Guardian: Light Blue Highlighting<br>Gray: Light Gray Highlighting<br>User: User's Theme highlighting color<br>White: White highlighting<br>Plain No highlighting                                                                                                    |
|                                       | Incomplete I-9s can be Parked: 🕑                    | If checked, an incomplete I-9 can be 'Parked' or saved in the incomplete state. Once Parked, it cannot be modified, amended, or used again. Use this option if employees cannot produce Section 2 documents within 3 days, and end up being terminated. This provides a record of the incomplete I-9 for future reference.                                                               |
|                                       | Employee Can Pre-Select Section 2 Documents:        | if checked, when an employee filling out the I-9 in the employee module or Kiosk is presented with the List of Acceptable Documents Page, the screen will include<br>popup menus detailing the List A and List B/C document choices. The employee must select which documents he or she is intending to use. If not checked, no<br>choices are shown, just the official document itself. |
|                                       | Show All Documents in Section 2: 🗹                  | if checked, I-9 section 2 List A/B/C documents will show all possible documents, even those that are not valid for the employee's attestation in section 1.<br>Left unchecked, only eligible documents are shown based on the employee's current section 1 attestation.                                                                                                    |
|                                       | Auto Task I-9 Review: ✔                             | when checked, a task for the HR & Employee will be created automatically and a notification email sent when an employee completes an I-9. Leave unchecked to disallow this notification.                                                                                                    |
|                                       | Auto Book I-9 Review Appt:                          | when checked, an I-9 Review appointment for the HR & Employee will be created automatically. Leave unchecked if the HR's need to book their appointments<br>manually.                                                                                                    |
|                                       | Hide HR Appointment Info:                           | Click to hide the HR appointment information at the bottom of Step 4                                                                                                    |
|                                       | Allow Current Archival Dates:                       | when checked, users will be able to enter Archival I-9s with a start date up through the current date.<br>(not recommended, but appropriate for some companies)                                                                                                    |
|                                       | Allow Archival I-9s to be Completed Despite Issues: | when checked, an Archival I-9 entered can be completed, even if it has issues (errors).<br>If left unchecked, an Archival I-9 cannot be completed until all issues are resolved.                                                                                                    |

| Guardian                              | E-Verify Settings                                                                                                    |
|---------------------------------------|----------------------------------------------------------------------------------------------------|
| I-9 and E-Verify<br>Compliance System | Require HRs to Confirm List B Documents have Valid photo In order to comply with the terms of E-Verify, require HRs to confirm List B documents include a photograph of the employee.                                                                                                    |
| Preferences                           | Require HRs to observe E-Verify rules and scan/upload certain work authorization In order to comply with the terms of E-Verify, require HRs to scan/upload documents required by E-Verify to be retained.                                                                                                    |
| Custom Help                           | Effective date of first FAR Qualifying Contract: Date cannot precede 09/08/2009                                                                                                    |
| Templates                             |                                                                                                    |
| Locations                             | Click the bey to enable where the second second sec |
| Occupation C                          |                                                                                                    |
| Users                                 | FAR Batch Processing Que Batch Processing.                                                                                                    |
| HR<br>Groups                          | ng Queue with all employees in your system.                                                                                                    |
| HR                                    | Update Queue for All Employees<br>Note: this may take several minutes to complete.                                                                                                    |
| Contracts                             | View Queue Click to open the FAR Batch Processing Queue.                                                                                                    |
| Remote Agents                         | FAR Settings                                                                                                    |
| Business Units                        | Click to enable Batch submission of I-9s to E-Verify from the FAR Queue                                                                                                    |
| Purge Data<br>Announcements           | FAR Guidelines specify that the following I-9 requirements be met for each current employee before an I-9 can be submitted to E-Verify. By default all applicable questions will be asked on the FAR Queue. Interpretation of these requirements may vary by legal experts. If, after consulting with your legal counsel, your organization wishes to waive any of these requirements, you may do so by checking the appropriate "Disable Question" box below.                                                                                                    |
| Exit Admin                            | <ul> <li>Disable Question 1</li> <li>FAR rules require that an employee be asked if his/her actual status at the time of attestation was Non-Citizen National when he/she checked the attestation "US Citizen or National" on an I-9 with a revision date before 2/2/09. If so, it is recommended that a new I-9 be created.</li> </ul>                                                                                                    |
|                                       | Lawful Permanent Resident If the employee attested in Section I of the I-9 form to be a Lawful Permanent Resident, FAR requires the employee be contacted by the employer to determine if the employee has since become a naturalized citizen.                                                                                                    |
|                                       | <ul> <li>Disable Question 3</li> <li>Retention of I-551 Document</li> <li>If the employee presented an I-551 alien registration card as a List A document on the current I-9 form, E-Verify requires the company to have retained a photocopy or scan of this document. If the photocopy or scan of this document was not retained at the time the I-9s was completed or cannot now be retained, it is recommended that a new I-9 be created.</li> </ul>                                                                                                    |
|                                       | Alien Authorized to Work Disable Question 4 If the employee attested in Section I of the I-9 form to be a Alien Authorized to Work, FAR requires the employee be contacted                                                                                                    |

| I-9 and E-Verify<br>Compliance System                                     |     |           | Disable Question 1 | <b>U.S. Citizen/Current Form</b><br>FAR rules require that an employee be asked if his/her actual status at the time of attestation was <b>Non-Citizen National</b> when<br>he/she checked the attestation " <b>US Citizen or National</b> " on an I-9 with a revision date before 2/2/09. If so, it is recommended that<br>a new I-9 be created.                                                        |
|---------------------------------------------------------------------------|-----|-----------|--------------------|----------------------------------------------------------------------------------------------------|
| <ul> <li>Preferences</li> <li>Custom Help</li> </ul>                      |     |           | Disable Question 2 | <b>Lawful Permanent Resident</b><br>If the employee attested in Section I of the I-9 form to be a <i>Lawful Permanent Resident</i> , FAR requires the employee be<br>contacted by the employer to determine if the employee has since become a naturalized citizen.                                                                                                    |
| Templates                                                                 |     |           | Disable Question 3 | Retention of I-551 Document<br>If the employee presented an I-551 alien registration card as a List A document on the current I-9 form, E-Verify requires the<br>company to have retained a photocopy or scan of this document. If the photocopy or scan of this document was not retained at<br>the time the I-9s was completed or cannot now be retained, it is recommended that a new I-9 be created. |
| Occupation C<br>HR<br>Users                                               |     |           | Disable Question 4 | Alien Authorized to Work<br>If the employee attested in Section I of the I-9 form to be a <i>Alien Authorized to Work</i> , FAR requires the employee be contacted<br>by the employer to determine if the employee has since become a Lawful Permanent Resident.                                                                                                    |
| <ul> <li>HR<br/>Groups</li> <li>HR<br/>Assignments</li> </ul>             |     |           | Disable Question 5 | Retention of I-766 Document<br>If the employee presented an I-766 EAD card as a List A document on the current I-9 form, E-Verify requires the company to have<br>of this document was not retained at the time the I-9 was<br>created.                                                                                                    |
| Contracts Contracts Remote Agents                                         |     |           | Disable Question 6 | Click Update Info to save. rify requires that this document contain a photograph of not be determined whether it contained a photograph, it                                                                                                    |
| <ul> <li>Purge Data</li> <li>Announcements</li> <li>Evit Admin</li> </ul> |     |           | Disable Question 7 | <b>Originally Expired List A/B Documents</b><br>If the employee presented either an expired U.S. Passport or an expired List B document at the time that the I-9 was completed<br>when this was acceptable (prior to April 3, 2009 release), it is recommended that a new I-9 should be created with unexpired<br>documents.                                                                             |
|                                                                           |     |           | Disable Question 8 | Expire Work Authorization<br>If the employee's work authorization as entered in Section 1 of the I-9 has expired, it is recommended that a new I-9 should be<br>created showing current work authorization.                                                                                                    |
|                                                                           |     |           | Disable Question 9 | Presented Document no Longer Acceptable<br>If the document presented when the I-9 was originally completed is no longer acceptable on the current I-9, it is recommended that<br>a new I-9 should be created with document(s) selected from the current list of acceptable docs.                                                                                                    |
|                                                                           | E   | xpert     |                    | Enable:                                                                                                    |
|                                                                           | Upo | date Info | Cancel Changes A   | Add Expert                                                                                                    |

# **Batch Submission**

| Guardian                              | Dashboard                  | View: 💿 HR 🔘 Group      |              |                                                    | Type of I-9: Current | Imported                    |
|---------------------------------------|----------------------------|-------------------------|--------------|----------------------------------------------------|----------------------|-----------------------------|
| I-9 and E-Verify<br>Compliance System | a bachiseana               | [112] Phoenix - Phoenix |              | Select from list                                   | Select Location      | Imployee                    |
|                                       | Top I-9s Needing Approval  |                         | Top Pending  | E-Verify Actions                                   |                      |                             |
|                                       | 🛷 View 🌾 Refresh 🐁 Analyze |                         | 🦸 View 🌖     | 🗲 Refresh - 🔧 Analyze                              | 🧭 Chart              |                             |
| <u>Minute</u> –9                      | No I-9s Needing Approval   |                         | Date Started | Current Status                                     | Employee Name        | Date Initia<br>Verificatior |
| Dashboard                             |                            |                         | 04/24/2012   | On Hold, waiting for user<br>interaction [SSA TNC] | under, age           | 04/24/2012                  |
| My Info                               |                            |                         |              |                                                    |                      |                             |
|                                       |                            |                         |              |                                                    |                      |                             |
| FAR Queue                             | Select                     | FAR Queue.              |              |                                                    |                      |                             |
| S Employees                           |                            |                         |              |                                                    |                      |                             |
| 🧭 Tasks                               |                            |                         |              |                                                    |                      |                             |
| 🥖 I-9 Forms                           |                            |                         |              |                                                    |                      |                             |
| 1-9 Instructions                      |                            |                         |              |                                                    |                      |                             |
| 😚 Reports                             |                            |                         |              |                                                    |                      |                             |
| Oharts & Graphs                       |                            |                         |              |                                                    |                      |                             |
| Announcements                         |                            |                         |              |                                                    |                      |                             |
| Calendar                              |                            |                         |              |                                                    |                      |                             |
| of Tutorials                          |                            |                         |              |                                                    |                      |                             |
| Administration                        |                            |                         |              |                                                    |                      |                             |
| 0 Logout                              |                            |                         |              |                                                    |                      |                             |

| Search Options                     |                        |              |                              |                  | ^           |
|------------------------------------|------------------------|--------------|------------------------------|------------------|-------------|
| 🤹 Show All 🔦 Set Def               | aults                  |              |                              |                  | 🔎 Do Search |
| Employee                           | (L                     | .ast, First) | Exemption Status All         | *                | <u>^</u>    |
| Group or Contract:                 | All Employees          | ~            | E-Verify Status Ready to     | o Submit 🕑       |             |
| Location                           | All                    | ~            | Hiring Manager All           | ~                | =           |
| HR                                 | All                    | ~            | HR Grour All                 | ~                |             |
| Business Unit                      | All                    | ~            | Attestation All              | ~                |             |
| E-Verify Batch Name:               | All                    | ~            |                              |                  | ~           |
| Results: 1 Employee Fo             | und                    |              |                              |                  |             |
| Search: Name:                      | 🔎 Options  🎭 Sh        | ow All Us    | e Search Fields to locate    |                  |             |
| Employee Name<br>I-9 Info          | Hire Date<br>Term Date | HR/<br>Exe   | the desired records.         | Next Action      | FAR Status  |
| Channing, Murphy<br>I-9 - PDF - QA | 01/01/2005             | HR G         |                              | Send to E-Verify | Check       |
| Test, Employee<br>I-9 - PDF - QA   | 01/01/2005             | HR Group     | I-9 ready for E-Verification | Send to E-Verify | Check       |
| Test, Employee<br>I-9 - PDF - QA   | 01/01/2005             | HR Group     | I-9 ready for E-Verification | Send to E-Verify | Check       |
|                                    |                        |              |                              |                  |             |
|                                    |                        |              |                              |                  |             |
|                                    |                        |              |                              |                  |             |
|                                    |                        |              |                              |                  |             |
|                                    |                        |              |                              |                  |             |
|                                    |                        |              |                              |                  |             |

| Search Options                            |                        |                              |          |                              |                  | *              |
|-------------------------------------------|------------------------|------------------------------|----------|------------------------------|------------------|----------------|
| Results: 1 Employee Found                 |                        |                              |          |                              |                  |                |
| Search: Name: 🛛 🕹                         | 🖣 Options - 🎭 Sh       | ow All 🌾 Presets 👻 📔 I       | Results: | 🖣 🖣 Page 1 🕨 🔰               |                  | 🗾 Submit Batch |
| Employee Name<br>I-9 Info                 | Hire Date<br>Term Date | HR/Group<br>Exemption Status |          | E-Verify Status              | Next Action      | EAD Status     |
| <b>Channing, Murphy</b><br>I-9 - PDF - QA | 01/01/2005             | HR Group                     |          | I-9 ready for E-Verification | Send to E-Verify | Check          |
|                                           |                        |                              |          | Click Submit Batch.          |                  |                |

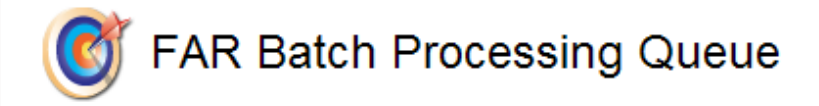

#### I-9s Ready to Submit to E-Verify

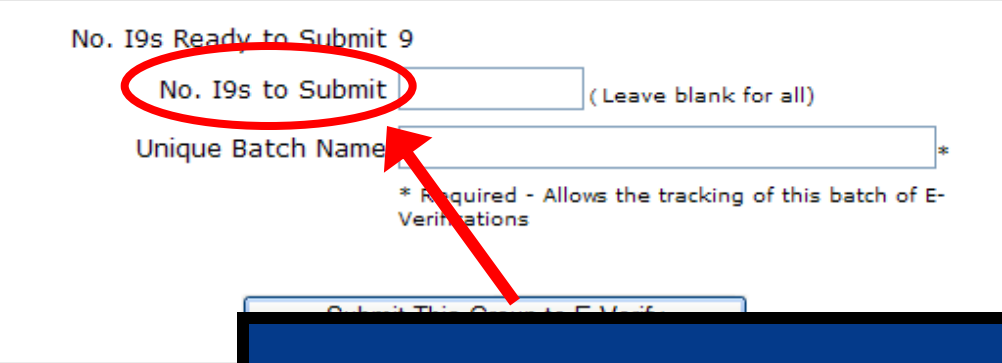

Indicate the number of I-9s to submit to E-Verify out of the total of I-9s ready to be submitted. Leave blank if all I-9s are to be submitted. Show All

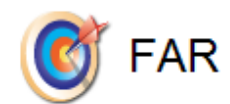

#### I-9s Ready to Submit to E-Verify

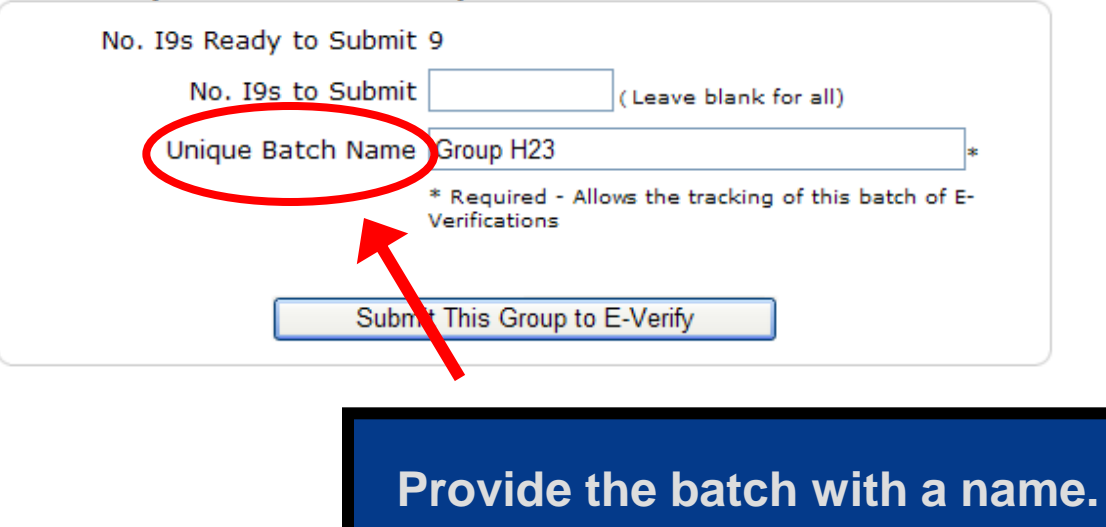

Show All

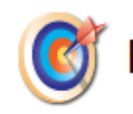

#### I-9s Ready to Submit to E-Verify

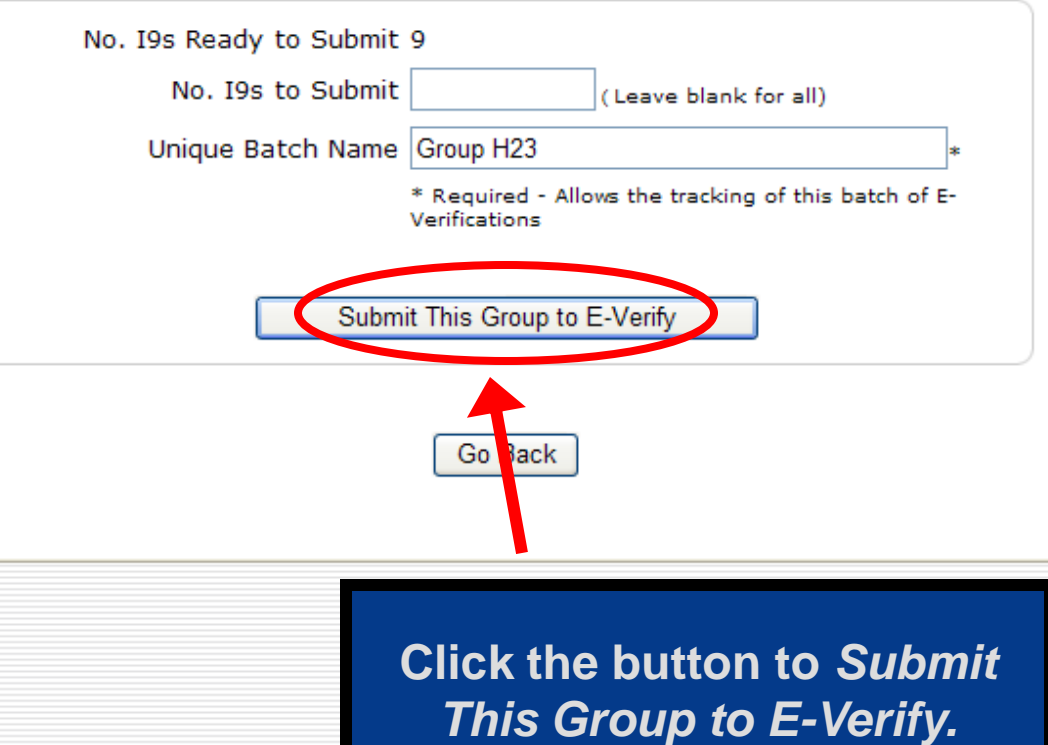

Show All

| Search Options            |                    |                         |                   | ^           |
|---------------------------|--------------------|-------------------------|-------------------|-------------|
| 🤹 Show All 🔦 Set Defa     | aults              |                         |                   | 🔎 Do Search |
| Employee                  | (Last, First)      | Exemption Status        | All               | <u>^</u>    |
| Group or Contract:        | All Employees      | E-Verify Status         | Ready to Submit 🔽 |             |
| Location                  | All                | Hiring Manager          | All               | =           |
| HR                        | All                | HR Group                | All               |             |
| <b>Business Unit</b>      | All                | Attestation             | All               |             |
| E-Verify Batch Name:      | All                |                         |                   |             |
|                           | K                  |                         |                   |             |
| Results: 1 Employee Fo    | und                |                         |                   |             |
| Search: Name:             | Prese              | ets - Results: A Page 1 |                   |             |
| Employee Name<br>I-9 Info | Hire Date HR/Group | E-Verify Status         | Next Action       | FAR Status  |
| Channing, Murphy          | Use the Bat        | ch Name Search          | Send to E-Verify  | Check       |
| Test, Employee            | Field to loc       | ate and manage          | Send to E-Verify  | Check       |
| I-9 - PDF - QA            |                    |                         | ,                 |             |
| I-9 - PDF - QA            | FAR E-veri         | ty submissions.         | Send to E-Verify  | Check       |
|                           |                    |                         |                   |             |
|                           |                    |                         |                   |             |
|                           |                    |                         |                   |             |
|                           |                    |                         |                   |             |
|                           |                    |                         |                   |             |
|                           |                    |                         |                   |             |

# **Further Assistance**

- Select *Tutorials and Information* from the vertical toolbar to access other system tutorials.
- Select the help icon in located in the upper left hand corner of the vertical toolbar.
- Send an e-mail to support@lawlogix.com

## **Confidential User Guide**

Do not distribute this document outside of your organization without our written permission.

Thank you.

Copyright © 2023, Equifax Inc., Atlanta, Georgia. All rights reserved. Equifax and the Equifax marks used herein are trademarks of Equifax Inc. Other product and company names mentioned herein are the property of their respective owners.